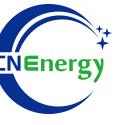

# **Inverter Operation Guide**

# SMA-SUNNY ISLAND 4.4M / 6.0H / 8.0H

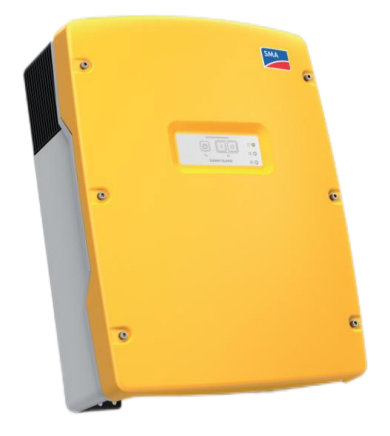

Editing Software: WPS-11.1.0

Shanghai Energy Electronic Science and Technology Ltd.

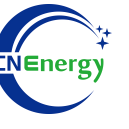

# Contents

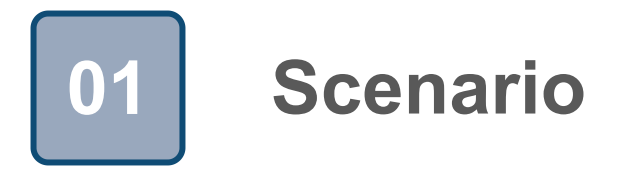

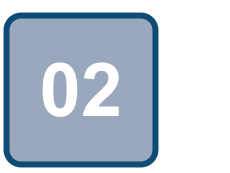

# Connection

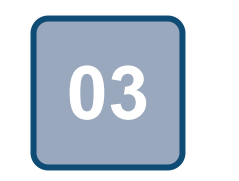

Configuration

### Scenario

T.

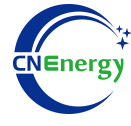

#### Simple home storage scenario

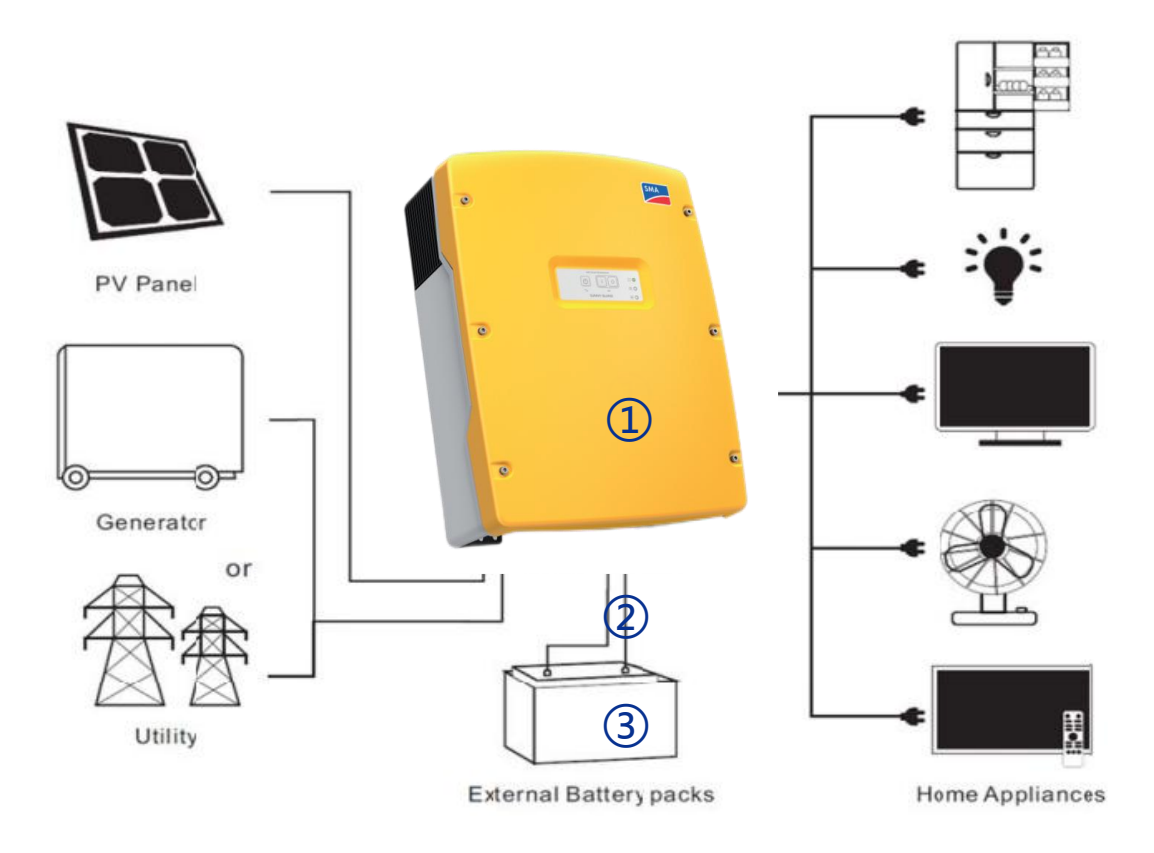

#### Key elements

- ① Invter : SMA-SUNNY ISLAND 4.4M / 6.0H / 8.0H
- ② Interconnection cable: Customized communication cable
- 3 **Battery**: The Li-ion Battery Pack composed of 16 strings of cells

#### **PCS Control Panel**

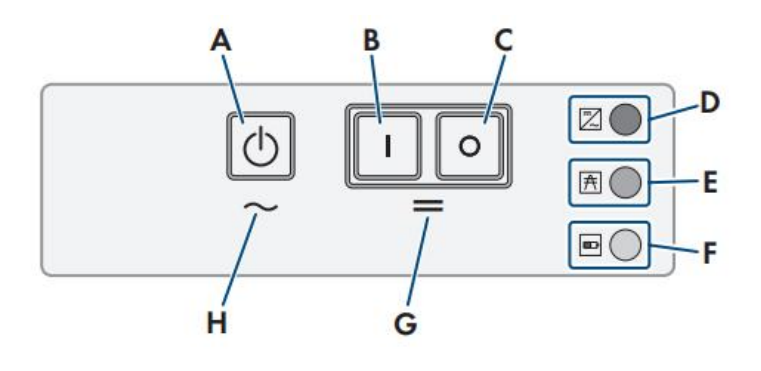

| Object | lcon       | Description       |
|--------|------------|-------------------|
| A      | $\bigcirc$ | Start-stop button |
| В      | I          | "On" button       |
| С      | 0          | "Off" button      |
| D      | ~          | Inverter LED      |
| E      | A          | Grid LED          |
| F      |            | Battery LED       |
| G      | =          | Standby           |
| Н      | ~          | AC operation      |

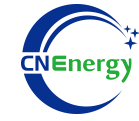

#### **PCS Interfaces**

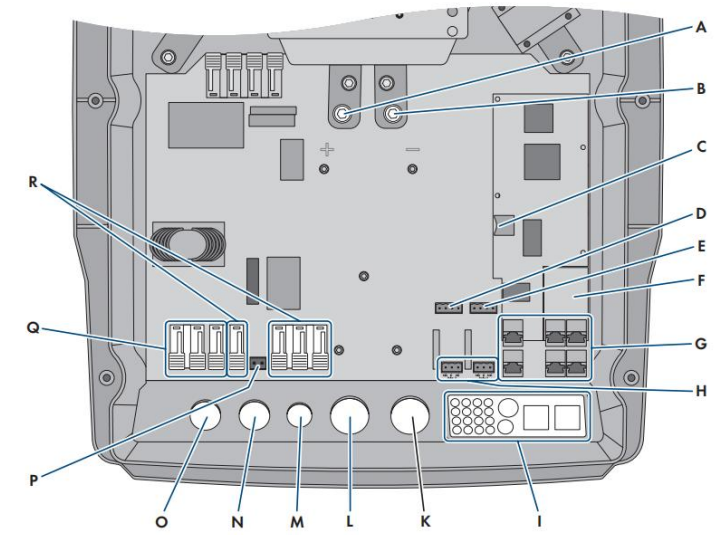

#### **Connection Between PCS and BMS**

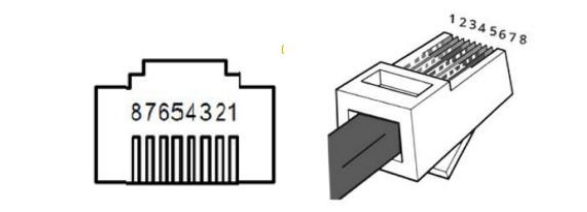

| Inverter pin | Defined declaration |
|--------------|---------------------|
| 2            | Ground              |
| 4            | CAN-H               |
| 5            | CAN-L               |

**PCS Side** 

| Object | Description                                                       | Object | Description               |
|--------|-------------------------------------------------------------------|--------|---------------------------|
| А      | DC+ connection                                                    | К      | Enclosure opening for DC- |
| В      | DC- connection                                                    | L      | Enclosure opening for DC+ |
| С      | Slot for optional micro SD card                                   | М      | Enclosure opening ExtVtg  |
| D      | BatTmp and BatCur connections                                     | Ν      | Enclosure opening AC2     |
| Е      | BatVtgOut and DigIn connections                                   | 0      | Enclosure opening AC1     |
| F      | Slot for optional communication<br>interfaceSI_x0002_SYSCAN.BGx4) | Р      | ExtVtg connection         |
| G      | Connecting the communication unit                                 | Q      | AC1 connection            |
| Н      | Relay1 and Relay2 connections                                     | R      | AC2 connection            |
| I      | Cable feed-through plate                                          |        |                           |

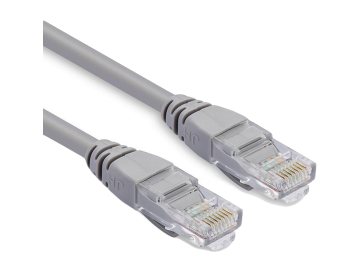

| PIN1 | RS485-B |
|------|---------|
| PIN2 | RS485-A |
| PIN3 | GND     |
| PIN4 | CAN-H   |
| PIN5 | CAN-L   |
| PIN6 | GND     |
| PIN7 | RS485-A |
| PIN8 | RS485-B |
|      |         |

**BMS Side** 

12345678

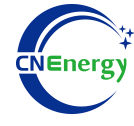

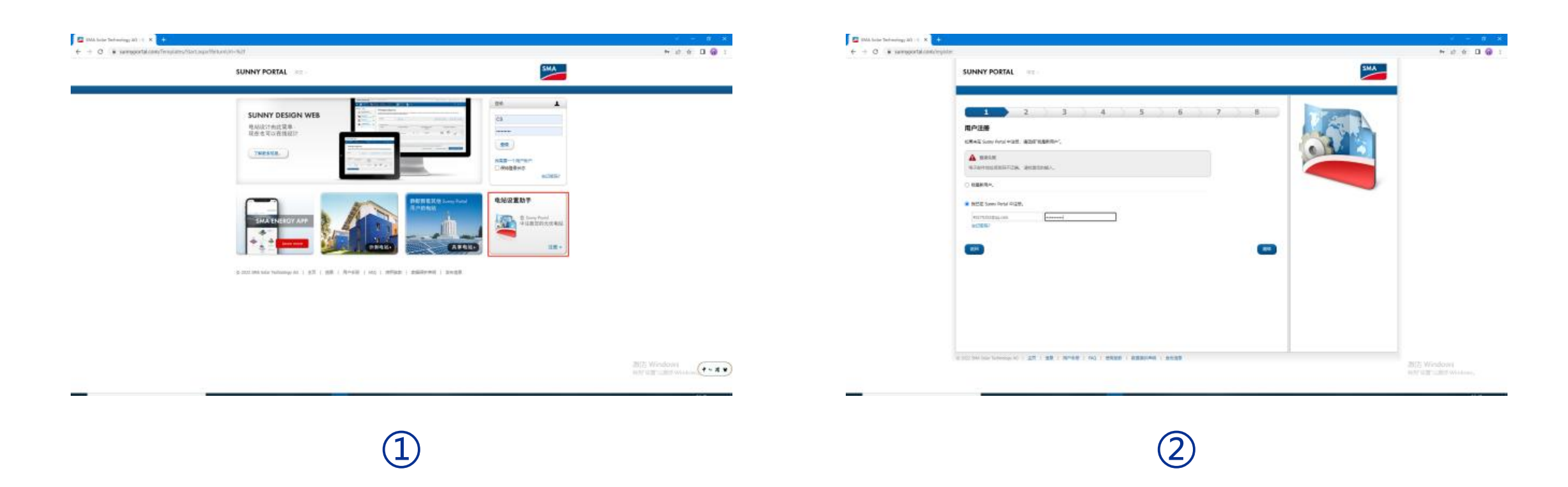

Log in to the website by Google: https://www.sunnyportal.com/ Register an account (Account number: xxx@xxx.com Password: xxx)

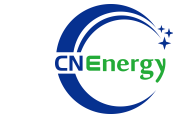

| <br>SUNNY PORTAL ===                                                                                                    |                                                                                                    |           |
|----------------------------------------------------------------------------------------------------|----------------------------------------------------------------------------------------------------|-----------|
| 1 2 3 4 5 6 7 8   BARCH SCIENCESSENCESSENCES | <section-header><section-header><section-header><section-header><section-header><section-header><section-header><text></text></section-header></section-header></section-header></section-header></section-header></section-header></section-header> |           |
| 1 (1) (14) (14) (14) (12) (12) (12) (12) (12) (12) (12) (12                                                                                                    |                                                                                                    | 5 Windowi |

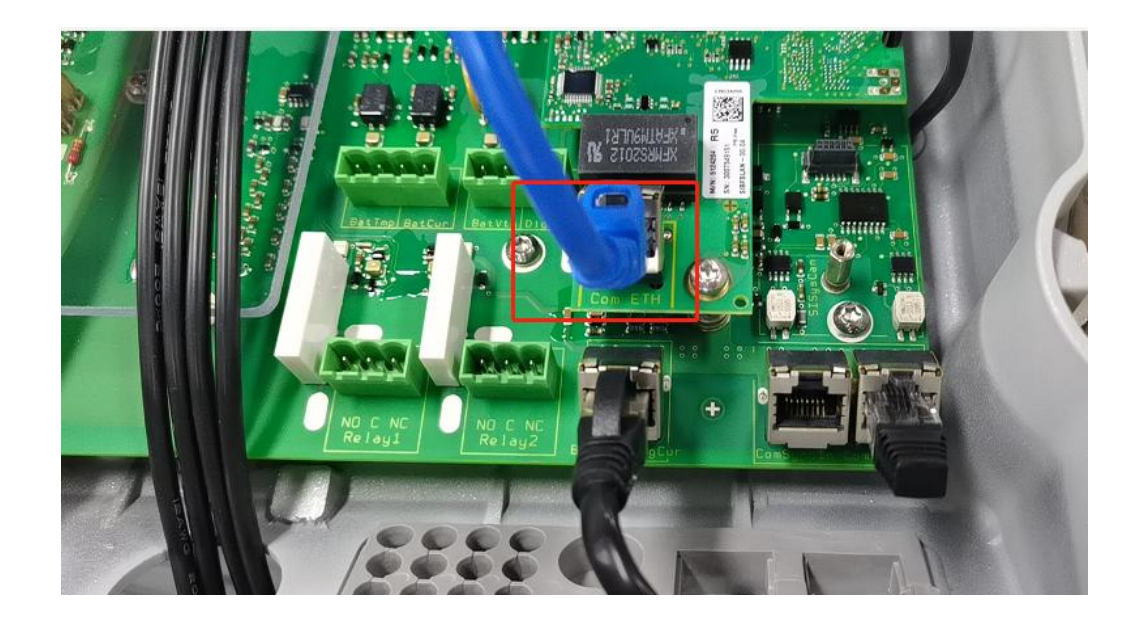

4

Connect the inverter with a network cable and router

3

Create a new power station (Account: xx Password: xx)

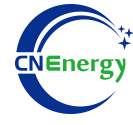

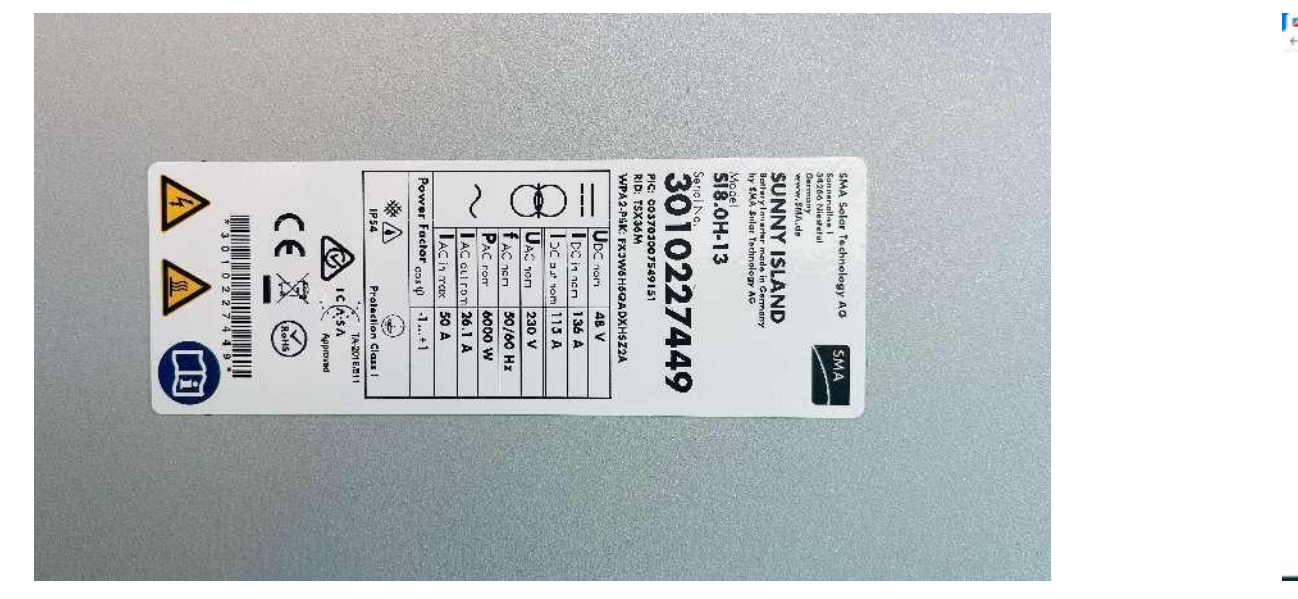

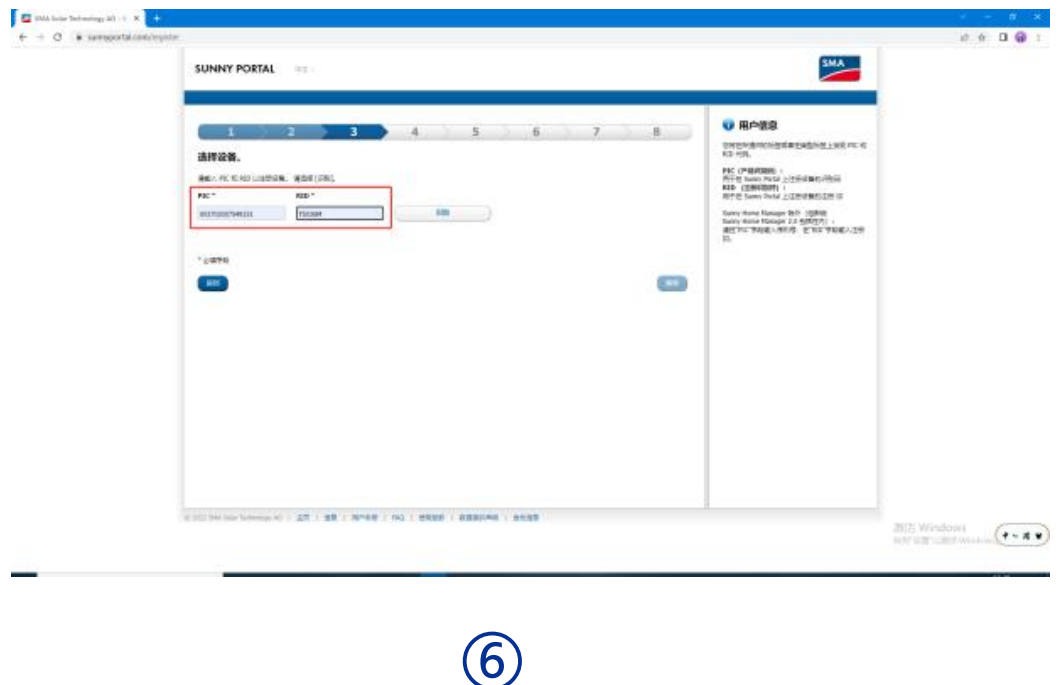

5

PIC and RID on the right side of the inverter

Enter PIC and RID, then click on 'Identify' after input

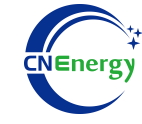

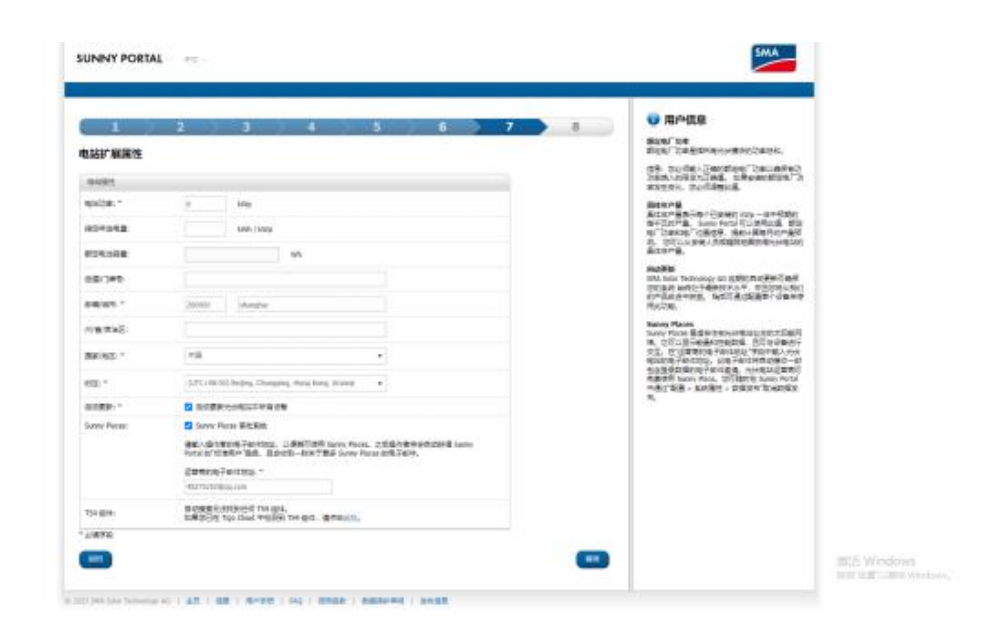

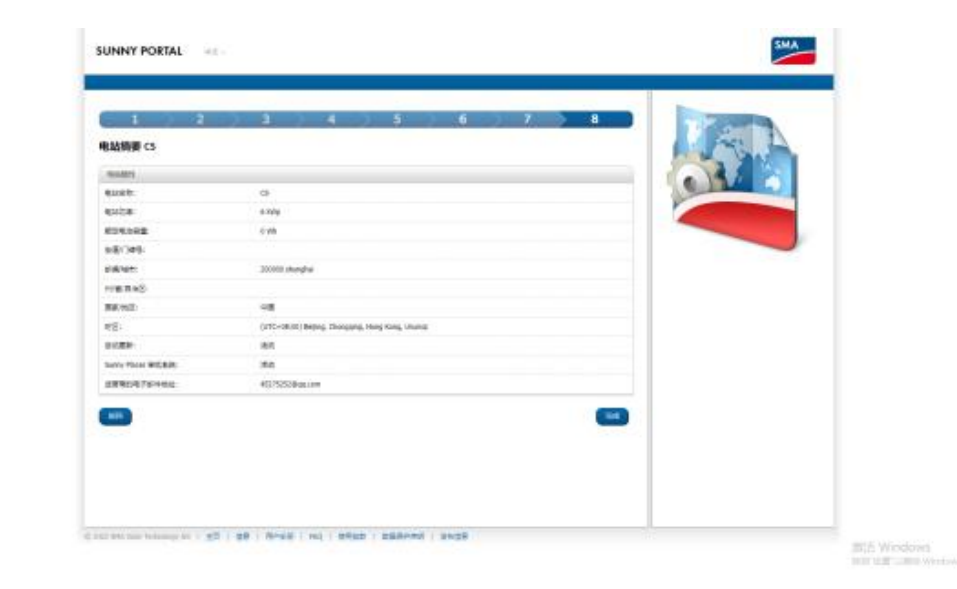

 $\overline{7}$ 

Set power

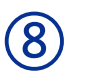

**Click Finish** 

# **3.1** Matching Setting of Inverter and BMS-5

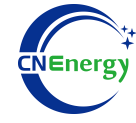

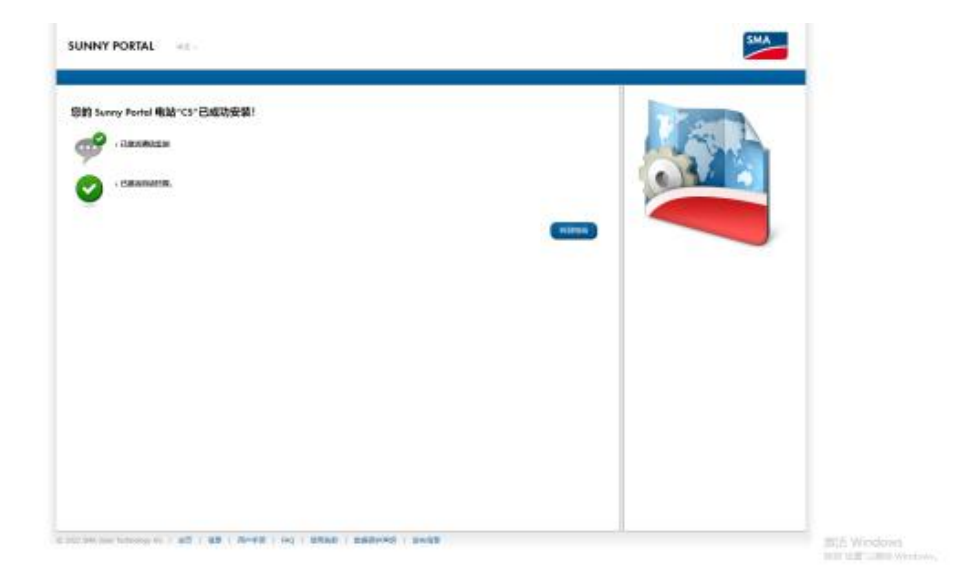

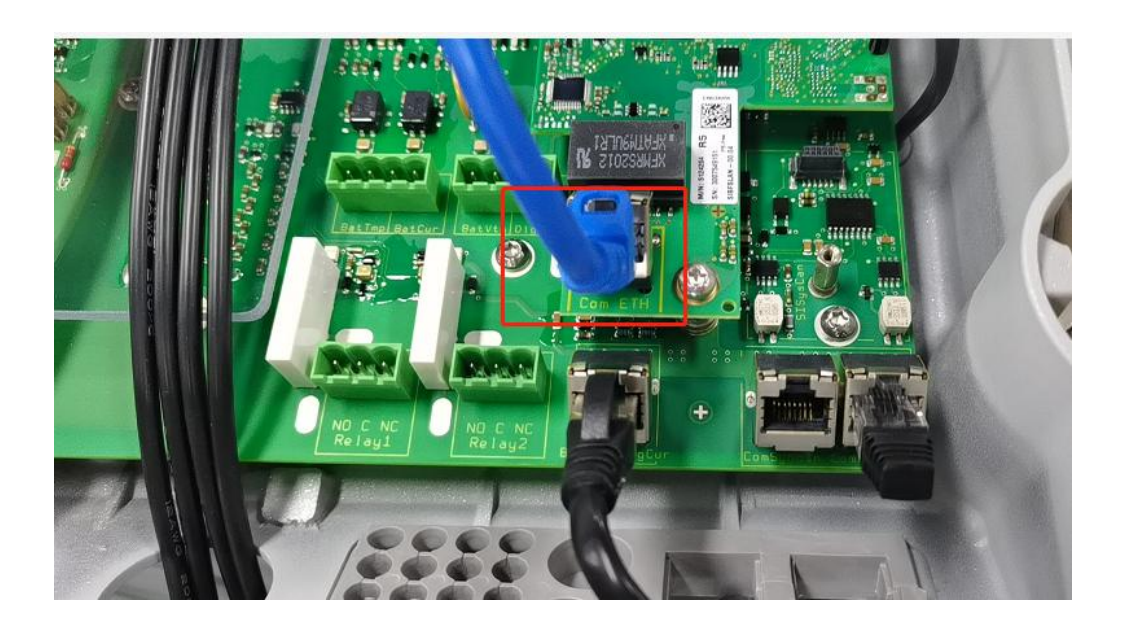

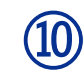

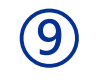

Complete

Log in to website 169.254.12.3 and plug the inverter network cable directly into the computer

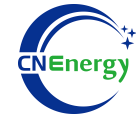

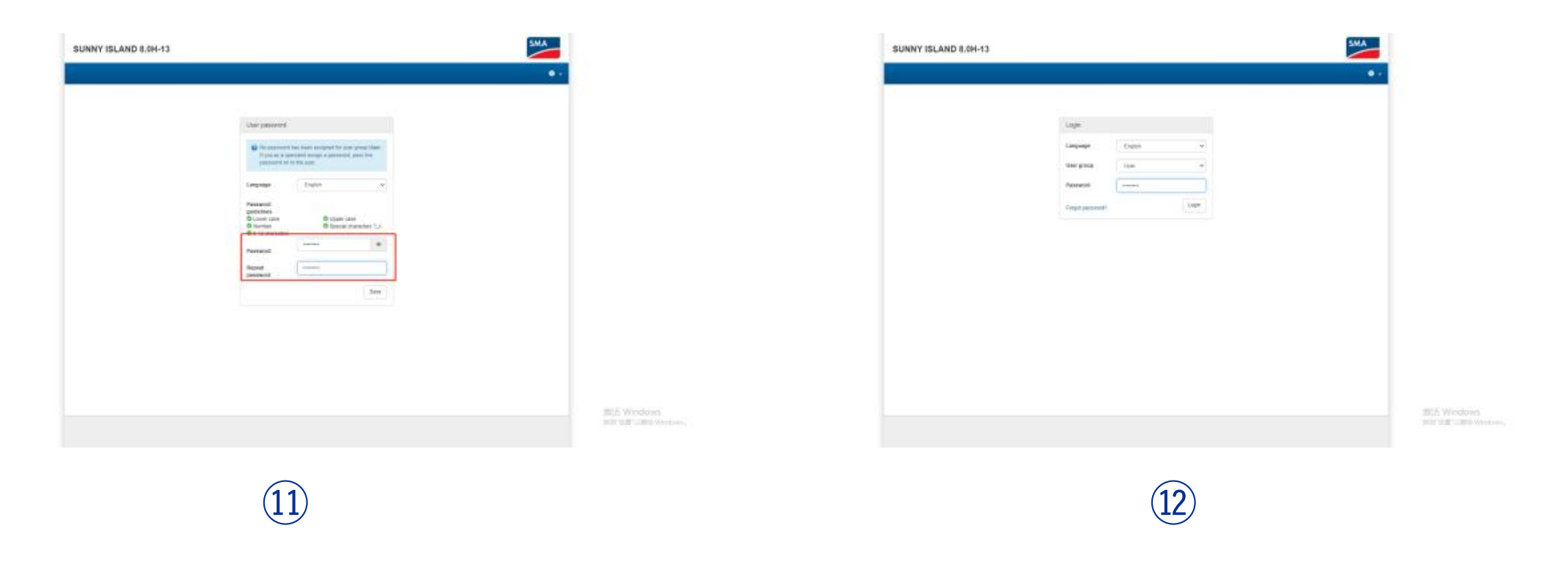

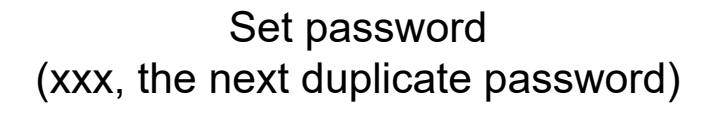

Select a user account with password xxx (as above)

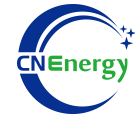

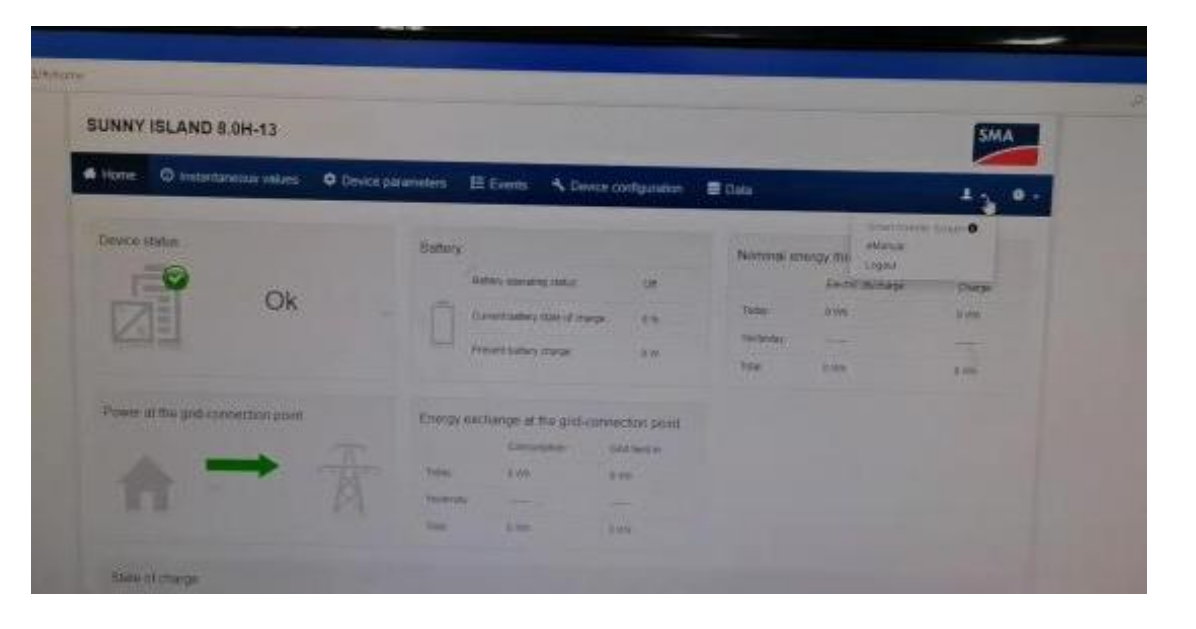

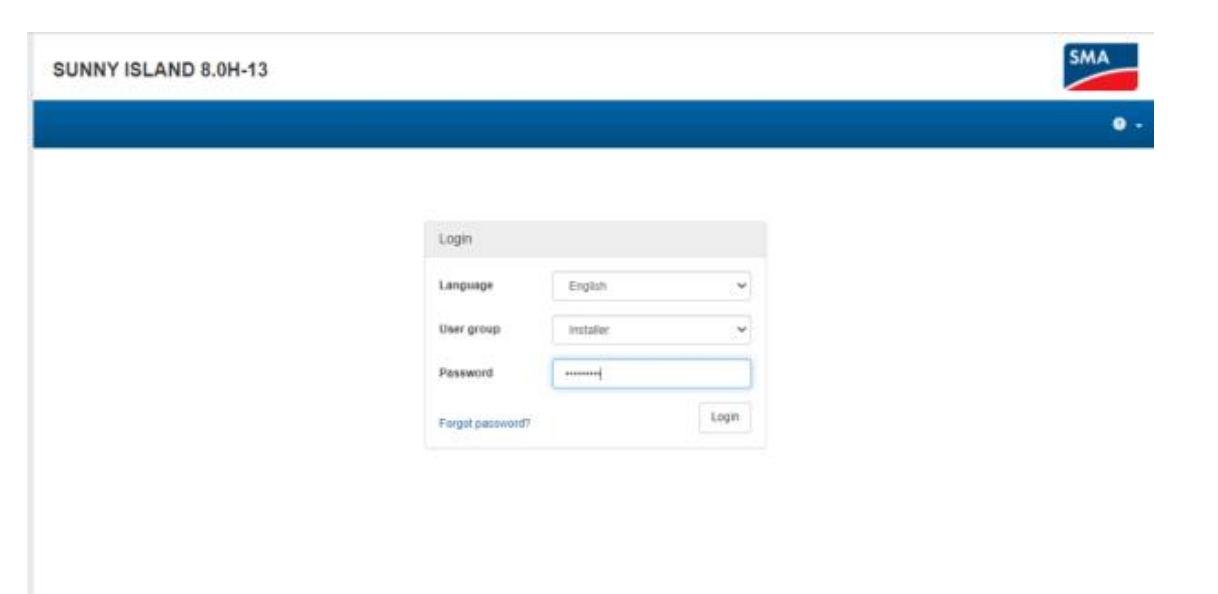

(13)

(14)

After logging in, there is no data available. You need to select 'logout' on the head side and then install 'to log in Select the installer account and login password xxx (as above)

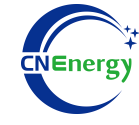

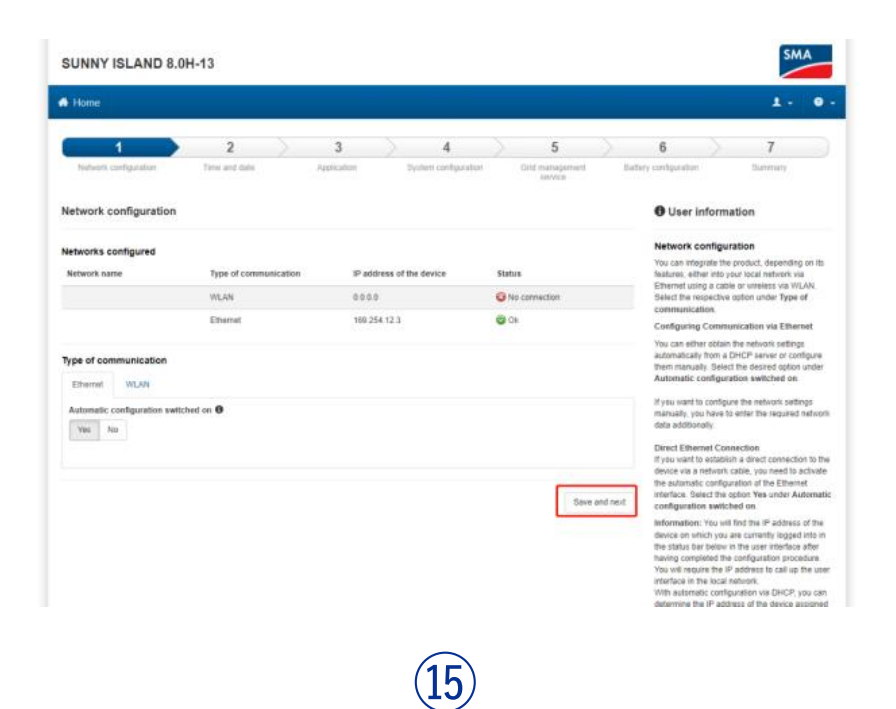

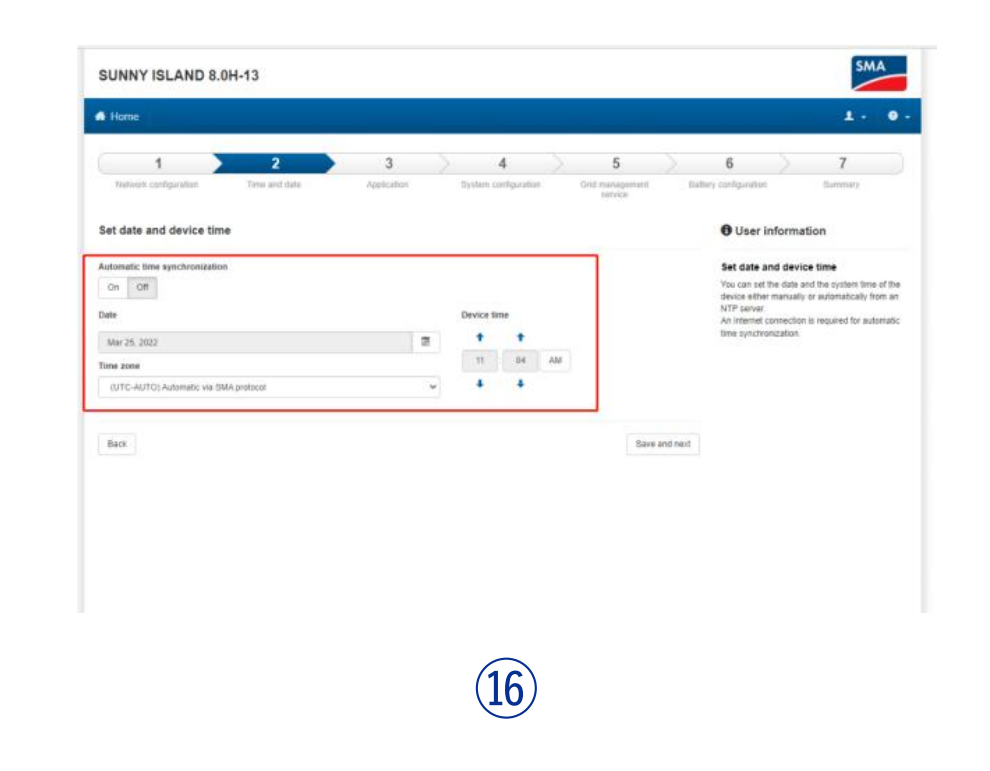

Will enter the settings, select save and next

Set date and time

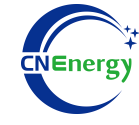

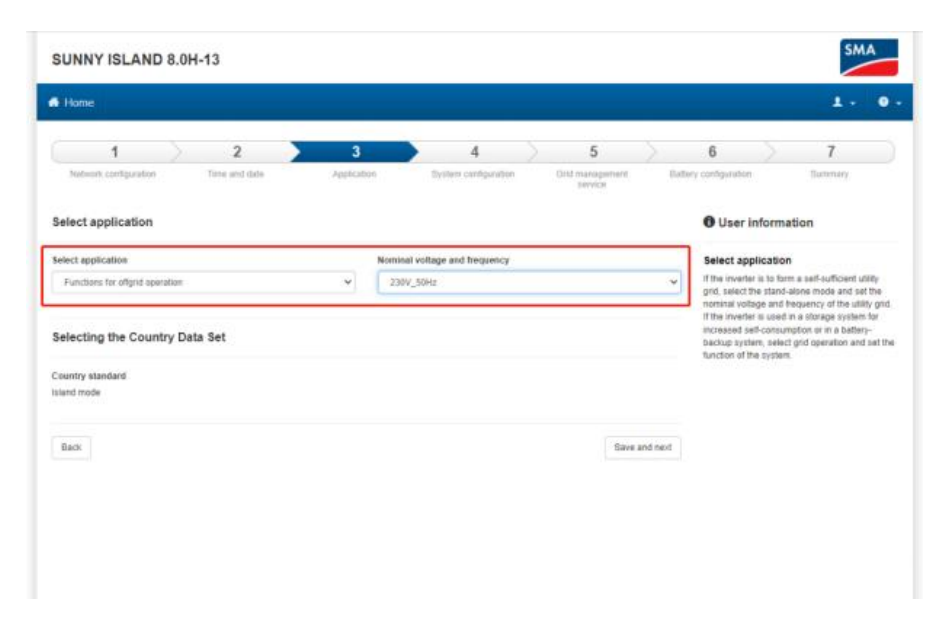

|                       | 2             |        |            | 4                    | 5                       |        | 6                                                                                                    |                                                                                                    | 7                                                                                                    |
|-----------------------|---------------|--------|------------|----------------------|-------------------------|--------|----------------------------------------------------------------------------------------------------|----------------------------------------------------------------------------------------------------|----------------------------------------------------------------------------------------------------|
| Network configuration | Time and date | Apprix | ation      | System configuration | Crid manage<br>liefvice | ment B | attery configuration                                                                                                    |                                                                                                    | Summary                                                                                                    |
| System configuration  |               |        |            |                      |                         |        | O User i                                                                                                    | nformatio                                                                                                    | on                                                                                                    |
| )/pe                  |               |        |            |                      |                         |        | System c                                                                                                    | onfiguratio                                                                                                    | m                                                                                                    |
| Single phase          | ~             |        |            |                      |                         |        | Select what<br>three-phase                                                                                                    | and make th                                                                                                    | m is single-phase or<br>re necessary settings                                                                                                    |
| stemal sources        |               |        | Nominal cu | arrent               |                         |        | depending of                                                                                                    | in the system                                                                                                    |                                                                                                    |
| Generator             |               | ¥      | 10 000 A   | 200-000 A)           |                         | 8      | Select the S                                                                                                    | ingle-phase                                                                                                    | type, and in systems                                                                                                    |
|                       |               |        |            |                      |                         |        | generators a                                                                                                    | ione mode, s<br>are present o                                                                                                    | et whether grid-torm<br>r not.                                                                                                    |
| -                     |               |        |            |                      |                         |        | nominal cur                                                                                                    | ig generatori<br>ient and/or m                                                                                                    | avimum current.                                                                                                    |
|                       |               |        |            |                      |                         |        | Three-phase<br>inverters (s<br>Select The T<br>SingleClass<br>penetators i<br>if gno forme<br>nominal cur<br>Three-phase<br>clusters (m<br>Select The T<br>MutiCluster<br>in the mutic<br>This, you mu | e system wi<br>ingle cluste<br>hree-phase<br>er system. S<br>ine present o<br>ig generators<br>ent and/or in<br>e system wi<br>atti cluster)<br>hree phase<br>r system and<br>uster that ap<br>st select the<br>witaged | th up to drive<br>()<br>hype and the<br>let whether gind-form<br>reat.<br>are present, set the<br>asimum current.<br>If up to besive<br>hype and the<br>select the cluster by<br>pleas to this sweater<br>cluster in which the |
|                       |               |        |            |                      |                         |        |                                                                                                    |                                                                                                    |                                                                                                    |
|                       |               |        |            |                      |                         |        |                                                                                                    |                                                                                                    |                                                                                                    |

(17)

Select Functions for OffGrid operation, 230V/50Hz

Select Single Phase, External Source can be selected as Generator

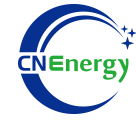

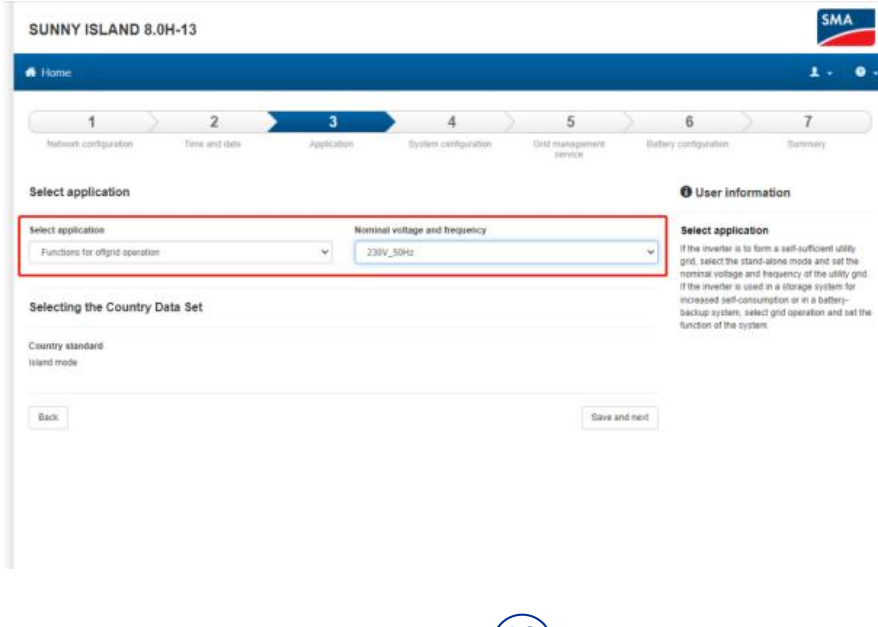

|                       |                    |                    |                          |                |            |                               | -                          | ~                                                                                                    |
|-----------------------|--------------------|--------------------|--------------------------|----------------|------------|-------------------------------|----------------------------|----------------------------------------------------------------------------------------------------|
| Network configuration | Z<br>Time and data | > 3<br>Application | Bystem configuration     | Ond management | Bat        | 0<br>lary configuration       |                            | Burntury                                                                                                    |
|                       |                    |                    |                          | intvice.       |            |                               |                            |                                                                                                    |
| System configuration  |                    |                    |                          |                |            | O User i                      | nformati                   | on                                                                                                    |
| Туре                  |                    |                    |                          |                |            | System co                     | onfiguration               | on                                                                                                    |
| Single phase          | ÷                  |                    |                          |                |            | Select wheth<br>three-phase   | er the syste<br>and make t | im is single-phase o<br>he necessary setting                                                                                                    |
| External sources      |                    |                    | Sominal current          |                |            | depending o                   | n the system               | n.                                                                                                    |
| Generator             |                    | *                  | 16.000                   |                | A.         | Single-phase<br>Select the S  | e system<br>ingle-phase    | type, and in system                                                                                                    |
|                       |                    |                    | 9.009 A                  |                |            | with stand-a<br>generators a  | ione mode,<br>re precent d | set whether grid-fon<br>ir not.                                                                                                    |
|                       |                    |                    |                          |                |            | If grid-formin                | g generator                | s are present, set the                                                                                                    |
| Back                  |                    |                    |                          | Sm             | tom bhe av |                               |                            |                                                                                                    |
|                       |                    |                    |                          |                |            | Three-phas                    | e system w                 | ith up to three                                                                                                    |
|                       |                    |                    |                          |                |            | Select the T                  | tree-phase                 | type and the                                                                                                    |
|                       |                    |                    |                          |                |            | SingleClust                   | er system s                | Set whether grid-for                                                                                                    |
|                       |                    |                    |                          |                |            | generators a<br>If and formin | re present o               | n not.<br>5 are present, set th                                                                                                    |
|                       |                    |                    |                          |                |            | nominal curr                  | ent and/or r               | navimum current.                                                                                                    |
|                       |                    |                    |                          |                |            | Three-phos                    | e system w                 | ith up to twelve                                                                                                    |
|                       |                    |                    |                          |                |            | clusters (m                   | ulti cluster)              | the section of the section of the se |
|                       |                    |                    |                          |                |            | MuttiCluste                   | r system an                | d select the cluster!                                                                                                    |
|                       |                    |                    |                          |                |            | in the multic                 | uster that a               | oplies to this inverte                                                                                                    |
|                       |                    |                    |                          |                |            | inverter is co                | st select the<br>intained. | cluster at which the                                                                                                    |
|                       |                    |                    |                          |                |            |                               |                            |                                                                                                    |
|                       |                    |                    |                          |                |            |                               |                            |                                                                                                    |
|                       |                    |                    |                          |                |            |                               |                            |                                                                                                    |
|                       |                    |                    |                          |                |            |                               |                            |                                                                                                    |
|                       |                    |                    |                          |                |            |                               |                            |                                                                                                    |
|                       |                    |                    |                          |                |            |                               |                            |                                                                                                    |
|                       |                    |                    |                          |                |            |                               |                            |                                                                                                    |
|                       |                    |                    | $(\mathbf{Z}\mathbf{U})$ |                |            |                               |                            |                                                                                                    |
|                       |                    |                    |                          |                |            |                               |                            |                                                                                                    |

(19)

Battery selection Lithium-ion

#### Finally, continue and complete the setup

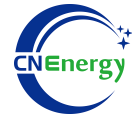

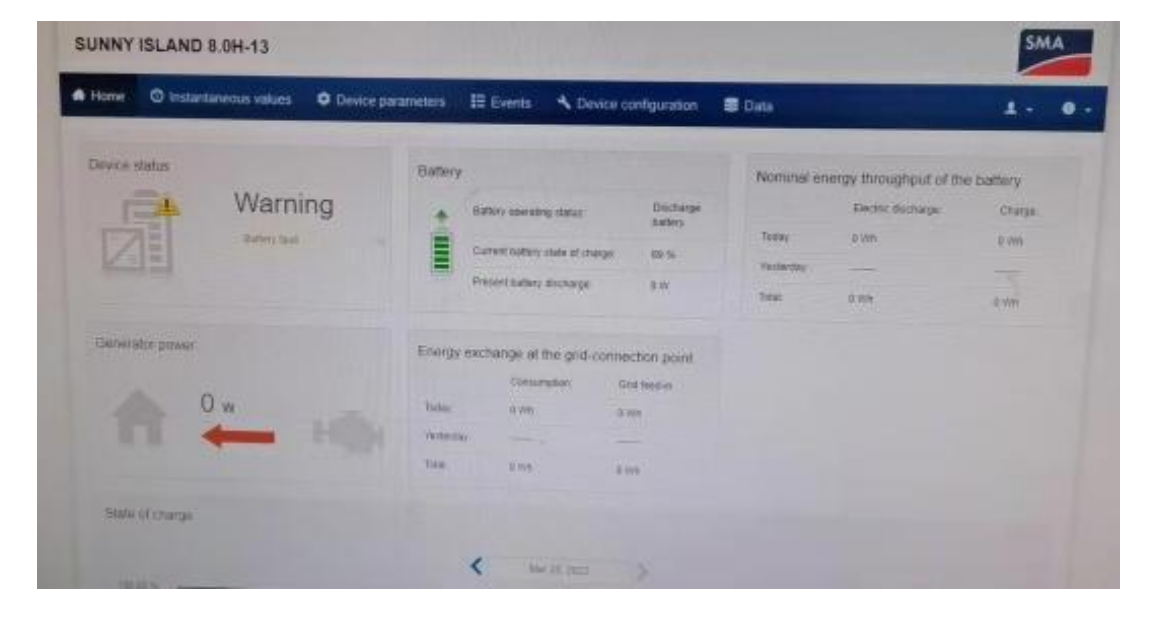

(21)

#### After completion, the data upload is normal

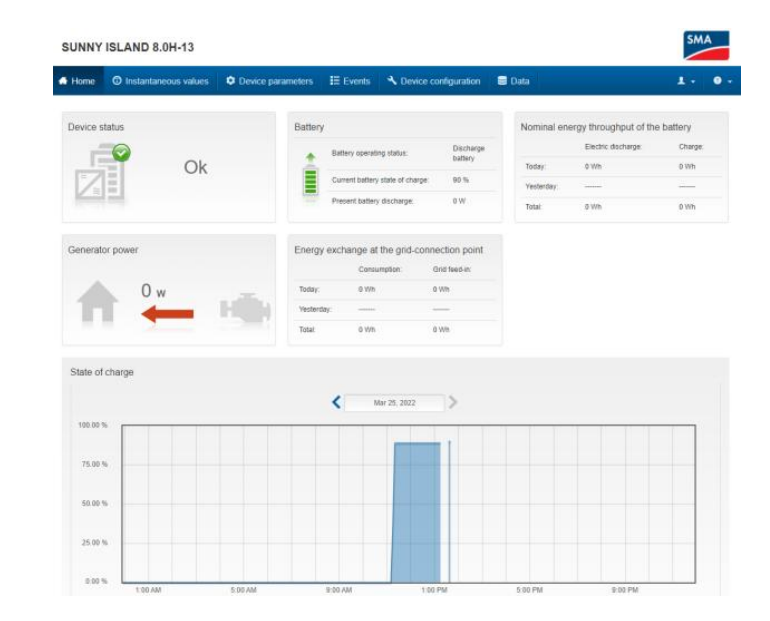

(22)

APP数据页面

### Matching Setting of Inverter and BMS-12

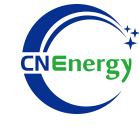

| SUNNY   | ISLAND 8.0H-13         |                     |          |                        |        | SMA   |
|---------|------------------------|---------------------|----------|------------------------|--------|-------|
| . Home  | O Instantaneous values | O Device parameters | E Events | A Device configuration | 🛢 Data | 1. 0. |
| > Statu | 5                      |                     |          |                        |        |       |
| > Devic | be                     |                     |          |                        |        |       |
| > DC S  | iide                   |                     |          |                        |        |       |
| > AC S  | ide                    |                     |          |                        |        |       |
| > Gene  | rator                  |                     |          |                        |        |       |
| > Batte | η                      |                     |          |                        |        |       |
| > Syste | em communication       |                     |          |                        |        |       |
| > Exter | mail Communication     |                     |          |                        |        |       |
| > Syste | em and device control  |                     |          |                        |        |       |
|         |                        |                     |          |                        |        |       |

| ✓ Battery                                    |                           |
|----------------------------------------------|---------------------------|
| State of charge                              | 90 %                      |
| Temperature                                  | 25.2 °C                   |
| Voltage                                      | 53.09 V                   |
| Current                                      | 0.123 A                   |
| Remaining time until full charge             |                           |
| Remaining time until equalization charge     |                           |
| Remaining absorption time                    | 1200                      |
| Fault state of charge                        |                           |
| General operating status                     | Discharge battery         |
| Control charging via communication available | Information not available |
| Absorption phase active                      | information not available |
|                                              |                           |

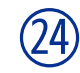

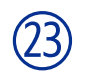

Instantaneous values (Select battery data in Battery) The Battery data in Instantaneous values is uploaded by BMS (Battery: SOC, temperature, battery voltage, current)

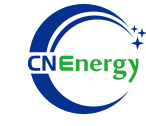

| ✓ Charge                                                  |                           |  |
|-----------------------------------------------------------|---------------------------|--|
| Current set charging voltage                              | 56.60 V                   |  |
| Active charging process                                   | Information not available |  |
| No. of equalization charges                               |                           |  |
| No, of full charges                                       |                           |  |
| Relative battery discharge since last full charge         |                           |  |
| Relative battery discharge since last equalization charge | all and                   |  |
| ✓ Maintenance                                             |                           |  |
| Full and equalization charge                              | Information not available |  |
| ♥ Battery charge                                          |                           |  |
| Present battery charge                                    | 0 W                       |  |
| Battery change                                            | 0 Wh                      |  |
| ♥ Battery discharge                                       |                           |  |
| Present battery discharge                                 | 0 W                       |  |
| Battery discharge                                         | 0 Wh                      |  |
| ✓ Areas of application                                    |                           |  |
| Lower discharge limit for private consumption range       | 0 %                       |  |
| Status                                                    | Information not available |  |

25

The Battery data in Instantaneous values is uploaded by BMS (Charge: request charging voltage -1), and the inverter itself -1

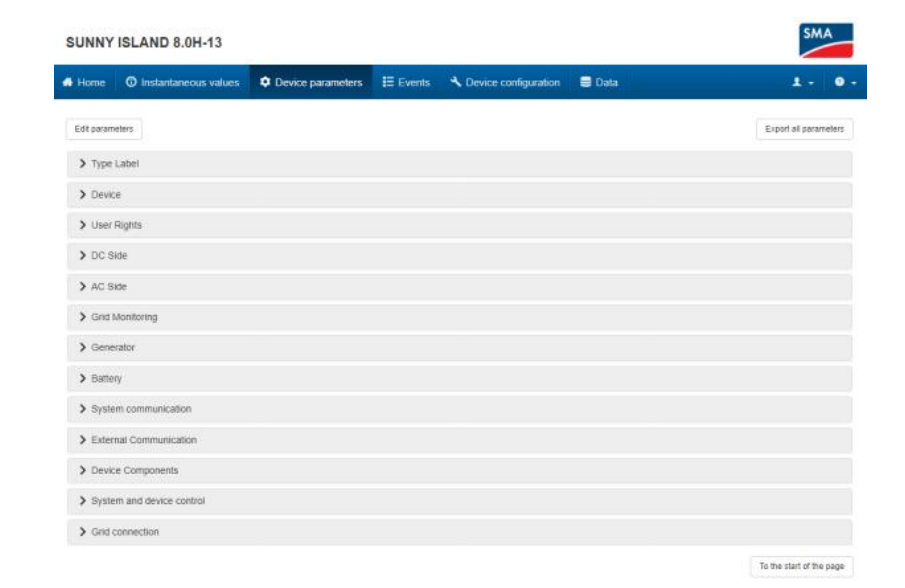

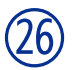

Device parameters (Select battery data in Battery)

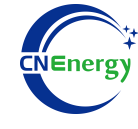

| ✓ Battery charge                                |        |
|-------------------------------------------------|--------|
| Process specification battery charge current    | 30.0 A |
| ❤ Battery discharge                             |        |
| Process specification battery discharge current | 95.0A  |

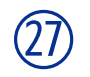

The Battery data in Device parameters is uploaded by BMS (Battery charge: charging request current, Battery discharge: discharge request current)